## Help

A.F.L.E.

| COLLABORATORS |          |                  |           |  |  |  |  |
|---------------|----------|------------------|-----------|--|--|--|--|
|               |          |                  |           |  |  |  |  |
|               | TITLE :  |                  |           |  |  |  |  |
|               |          |                  |           |  |  |  |  |
|               | Help     |                  |           |  |  |  |  |
| ACTION        | ΝΑΝΕ     | DATE             | SIGNATURE |  |  |  |  |
| ACTION        | NAWE     | DATE             | SIGNALONE |  |  |  |  |
| WRITTEN BY    | A.F.L.E. | October 30, 2022 |           |  |  |  |  |

| REVISION HISTORY |      |             |      |  |  |  |  |
|------------------|------|-------------|------|--|--|--|--|
|                  |      |             |      |  |  |  |  |
| NUMBER           | DATE | DESCRIPTION | NAME |  |  |  |  |
|                  |      |             |      |  |  |  |  |
|                  |      |             |      |  |  |  |  |
|                  |      |             |      |  |  |  |  |

# Contents

#### 1 Help

| 1.1 | Suite GestaCompte V2.X - Help |  |  |  |  | 1 |
|-----|-------------------------------|--|--|--|--|---|
|-----|-------------------------------|--|--|--|--|---|

1

### **Chapter 1**

## Help

### 1.1 Suite GestaCompte V2.X - Help

```
**** TOUT NOUVEAU **** TOUT NOUVEAU **** TOUT NOUVEAU **** TOUT NOUVEAU ****
Tous les modules de la 'Suite GestaCompte' gèrent l'aide en ligne.
Voici comment l'utiliser :
Aide général....presser la touche `HELP' vous ouvrira le sommaire de l'aide
            en ligne.
Aide menus.....tout en maintenant le bouton droit de votre souris enfoncé,
            sélectionnez une option menu et pressez la touche `HELP'.
Aide fenêtres...une fois votre fenêtre ouverte, pressez la touche `HELP'.
```